NOTE: The web print interface has been shut down. You will need to install printers locally.

## Install printer on your device

- **1.** Go to <u>https://print.cs.dal.ca</u> for a list of printers. Select the printer that you want to connect to and note the **Printer Name** and **Make and Model**.
- Register your Computer in Printing System
  NOTE: you will only need to do this step when your IP changes. For e.g. if you are on wifi

## a. Click on the Link your machine to your username

link at the top of the page.

- b. Login with your CSID credentials.
- c. Click on Register Computer
- **3.** Add an IP printer on your local device
  - a. Mac: System Preferences> Printers and Scanners> IP
  - b. Windows: Settings > Devices > Printers & scanners>The Printer that I want isn't listed>
- 4. The parameters you will need are:

| Мас                                    | Windows                                   |
|----------------------------------------|-------------------------------------------|
| Address: <u>printhost.cs.dal.ca</u>    | • Add printer using TCP/IP address        |
|                                        | Device Type: Autodetect                   |
| Protocol: Line Printer Daemon –        | Hostname: printhost.cs.dal.ca             |
| LPD                                    |                                           |
| Queue:> enter Printer Name from        | Port name: enter Printer Name from        |
| step 1>                                | step 1>                                   |
|                                        | Uncheck – Query the printer and           |
|                                        | automatically select the drive to use     |
| Name: < <i>enter Printer Name from</i> | When prompted for Additional port         |
| step 1>                                | information, select Custom > Settings     |
|                                        | • Protocol : LPR                          |
|                                        | • Queue Name: < <i>enter Printer Name</i> |
|                                        | from step 1                               |
|                                        | Check off LPR Byte Enabled                |
| Location: < <i>Leave blank</i> >       | Install Printer Driver:                   |
|                                        | Browse for it or search here              |
|                                        | HP : <u>https://support.hp.com/us-</u>    |
|                                        | en/drivers/printers                       |
|                                        |                                           |
|                                        |                                           |
| Use: < Select Software>                | When installed enter                      |
|                                        | • Printer Name: < <i>enter Printer</i>    |
| For e.g. if you chose firstfloor-lw    | Name from step 1>                         |
| which is an <b>HP Laser Jet</b>        |                                           |

| <b>P2055dn</b> , search for the<br>appropriate driver which would be<br><b>HP LaserJet P2055 with</b><br><b>Duplexer.</b> This will install the<br>printer driver on your device. | Printer Share: <b>Do not share this printer</b> . |
|----------------------------------------------------------------------------------------------------|---------------------------------------------------|
|----------------------------------------------------------------------------------------------------|---------------------------------------------------|

## **Retrieving Print Jobs**

- 1. Print document
- 2. Got to print.cs.dal.ca and click on the **Jobs** link on top.
- 3. Find the job with your **printer** and **username** and click the "**Release Job**" button.

## Help:

For assistance you can contact the Help Desk:

<u>cshelp@cs.dal.ca</u> Goldberg ROOM 136 902-494-2593